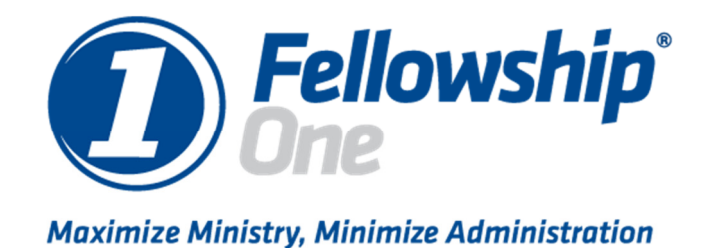

ResetGodex/ResetZebra Instructions

© 2011 Fellowship Technologies a part of Active Network

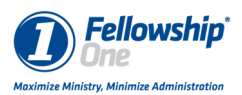

# This Guide details how to setup and run the Rese Godex and ResetZebra scripts in Windows XP and Windows 7

#### Contents

| Alignment Issues             | 3 |
|------------------------------|---|
| Windows XP Printer Alignment | 3 |
| Windows 7 Printer Alignment  |   |

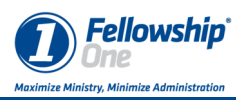

# Alignment Issues

At times both the Zebra and Godex printers can have alignment issues where the labels may print extra blank labels or print across labels. This procedure will show how to setup and run the ResetGodex and the Reset Zebra scripts to correct this issue.

## Windows XP Printer Alignment

| F1User                                                                                                    |                                                                                                    |
|----------------------------------------------------------------------------------------------------|----------------------------------------------------------------------------------------------------|
| Internet Explorer         Internet Explorer         Outlook Express         Image: Control of the explored explored exp | My Documents   My Recent Documents   My Pictures   My Music   My Computer   My Computer   Set Program Access and Defaults   Printers and Faxes   Pinters and Faxes   Help and Support   Search   Run |
| All <u>P</u> rograms 🌔                                                                                                    | 👌 Windows Security                                                                                                    |
|                                                                                                    | 🖉 Log Off                                                                                                    |
| 🛃 start                                                                                                    |                                                                                                    |

- 1. Click the Start button.
- 2. Click Printers and Faxes.

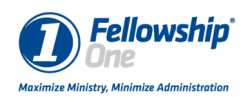

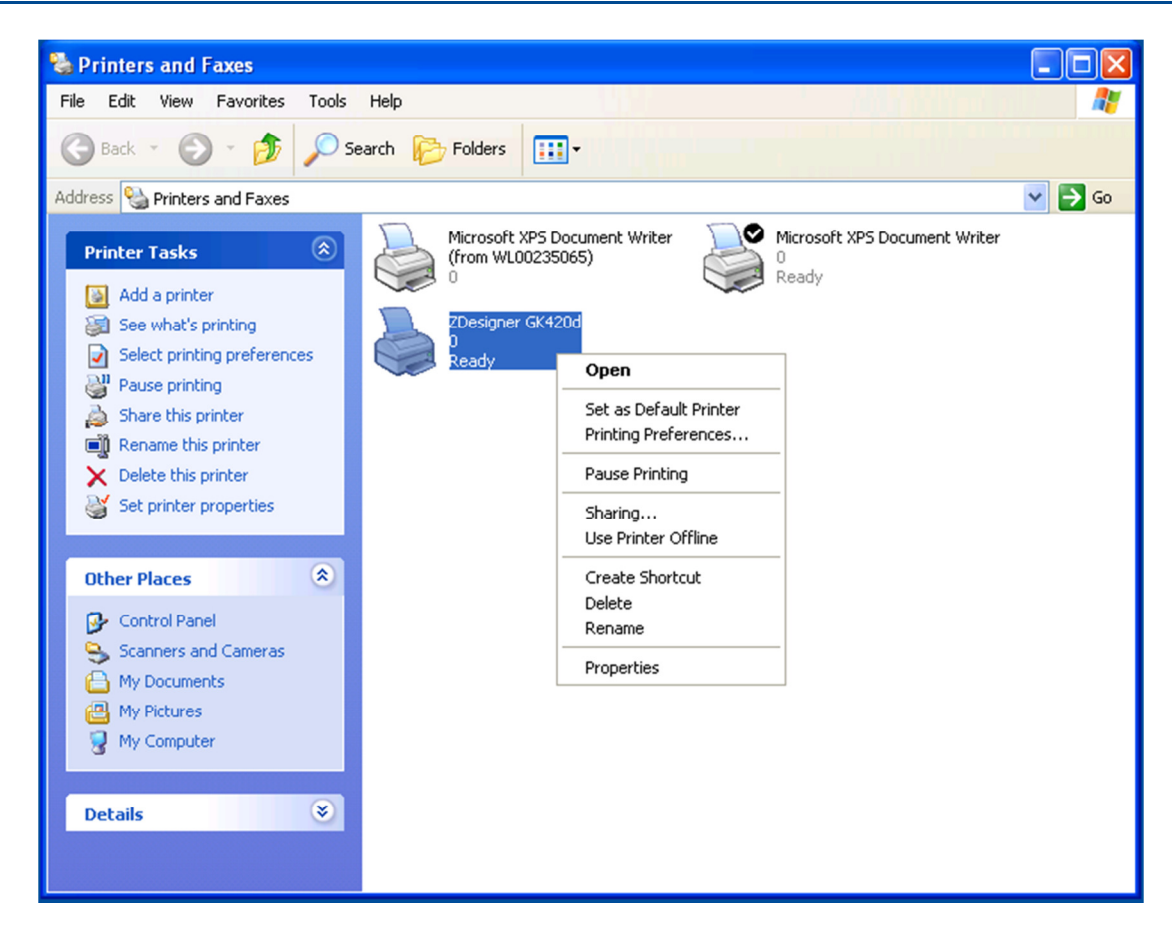

- 3. Right-click on the on the printer that will be used for Check-in
- 4. Select "Properties".

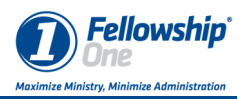

| ZDesigner GK4200       | Proper   | ties        |             |                  |
|------------------------|----------|-------------|-------------|------------------|
| Stocks Language        | Barco    | de Fonts    | Command For | hts About        |
| General Sharing        | Ports    | Advanced    | Security    | Printer Settings |
| Check-Ih F             | Printer  |             |             |                  |
| Location:              |          |             |             |                  |
| Comment:               |          |             |             |                  |
| Model: ZDesigner       | GK420d   | Paper ava   | ilable:     |                  |
| Double-sided: No       |          | User defin  | ned         | ~                |
| Staple: Unknown        |          |             |             |                  |
| Scapie: Unknown        |          |             |             |                  |
| Maximum resolution: 2  | 203 doi  |             |             | ~                |
| indamain resolution. 2 | .00 001  |             |             |                  |
|                        | Printing | Preferences | Print T     | est Page         |
|                        |          |             |             |                  |
|                        |          |             |             |                  |
|                        |          |             |             |                  |
|                        |          |             |             |                  |

- 5. The Printer properties will open.
- 6. Change the name of the printer to "Check-In Printer". This must be exact.

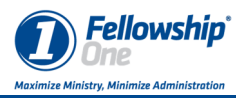

| 💩 ZDesigne                                    | r GK420d Properties                                                                                                    |
|-----------------------------------------------|----------------------------------------------------------------------------------------------------|
| Stocks                                        | Language Barcode Fonts Command Fonts About                                                                                                    |
| General                                       | Sharing Ports Advanced Security Printer Settings                                                                                                    |
| Vi<br>er<br>th<br>pr                          | ou can share this printer with other users on your network. To<br>able sharing for this printer, click Share this printer. If you share<br>is printer, Windows Firewall will be configured to allow this<br>inter to be shared with other computers on the network. |
| 🔿 Don                                         | ot share this printer                                                                                                    |
| 💿 Shar                                        | e this printer                                                                                                    |
| Share n                                       | ame: Check-In Printer                                                                                                    |
| Driver:<br>If this<br>Wind<br>users<br>the sh | printer is shared with users running different versions of<br>ows, you may want to install additional drivers, so that the<br>do not have to find the print driver when they connect to<br>ared printer.                                                            |
|                                               | Additional Drivers                                                                                                    |
|                                               |                                                                                                    |
|                                               | OK Cancel Apply Help                                                                                                    |

- 7. Click the Sharing tab.
- 8. Click Share this printer
- 9. Set the Share name as Check-In Printer
- 10. Click OK.

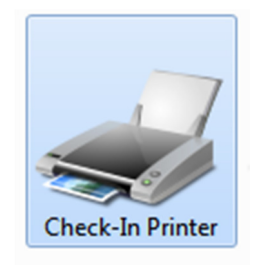

11. The printer will show as Check-In Printer.

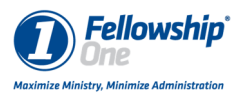

| ſ         | What type of check-in t | would you like?    | Next                                                    |
|-----------|-------------------------|--------------------|---------------------------------------------------------|
|           | Assisted Check-in       | Self Check-in      |                                                         |
|           | Entire Household        | Individual Only    | After scanning the barcode, return the individual only. |
|           | No Item Tags            | Allow Item Tags    | User can print item tags.                               |
|           | No Extra Name<br>Tag    | Always Print Extra | Do not print an extra name tag.                         |
|           |                         |                    |                                                         |
| Tra<br>Ch | iining Database<br>urch | MENU               | Men's Prayer Breakfast                                  |

- 12. Launch Check-in to set the default printer.
- 13. Click Menu.

|                           | Exit Application Back to Search |
|---------------------------|---------------------------------|
| CActivity Setup           | Printer                         |
| Set Default Activity      | Turn Printer Functions Off      |
| Change Activity           | Set Default Printer             |
| Application Setup         | Print Test Tag                  |
| Self or Assisted Check-in | Turn Cutter On                  |
| Authenticate Church       |                                 |
| Training Detabase         |                                 |
| Church                    | Tue, 7:32 AM                    |

14. Click Set Default Printer.

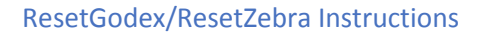

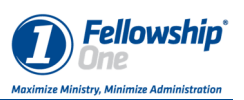

|                             | Choose a supported Zebra printer :<br>LPT1/Parallel Port (don'tuse a print driv | rer)     |        |  |
|-----------------------------|---------------------------------------------------------------------------------|----------|--------|--|
|                             | Check-In Printer                                                                |          |        |  |
|                             | Check-In Printer (from WL00235065)                                              |          |        |  |
|                             | Microsoft XPS Document Writer                                                   |          |        |  |
|                             | Microsoft XPS Document Writer (from WL00                                        | 235065)  |        |  |
|                             | <b>_</b>                                                                        |          |        |  |
|                             |                                                                                 | Continue | Cancel |  |
| Training Database<br>Church |                                                                                 |          |        |  |

- 15. Select the Check-In Printer.
- 16. Click Continue.

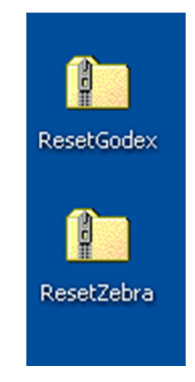

17. Download the correct Script to the computer desktop to reset the printer.

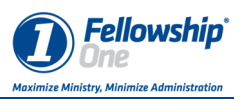

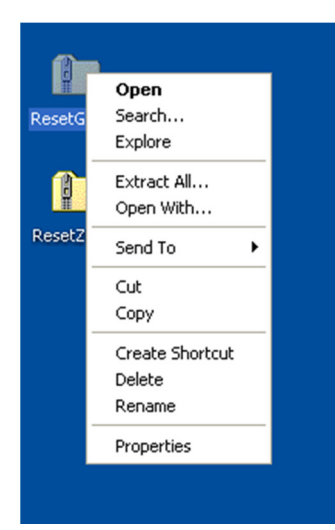

18. Right-click and select Extract All.

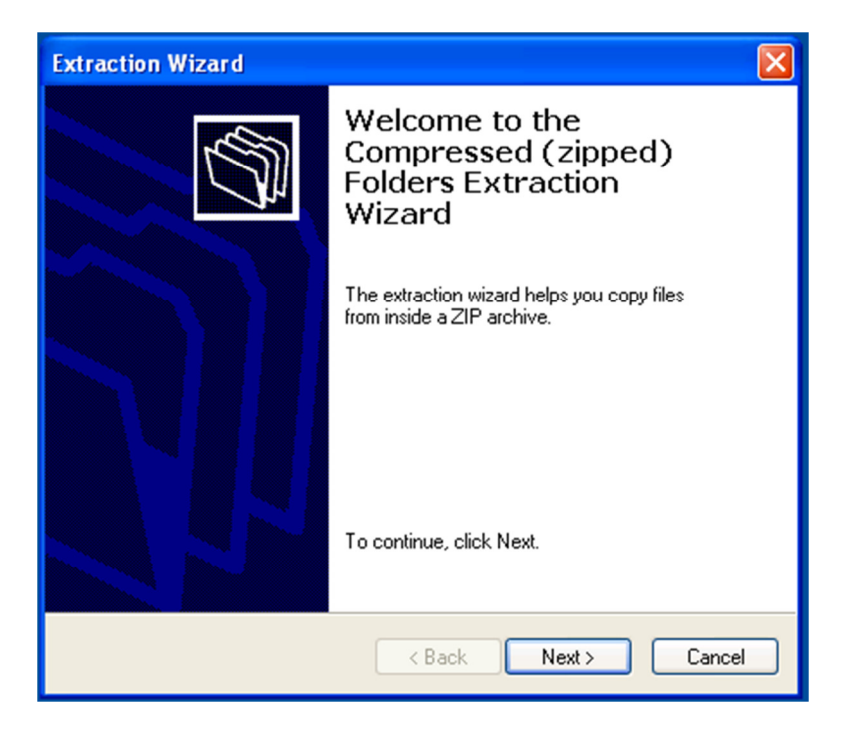

- 19. The Extraction Wizard will begin.
- 20. Click Next.

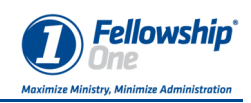

| Extraction Wizard                                       |                                                                                                    |
|---------------------------------------------------------|----------------------------------------------------------------------------------------------------|
| Select a Destination<br>Files inside the ZIP<br>choose. | archive will be extracted to the location you                                                                                                    |
|                                                         | Select a folder to extract files to.<br>Files will be extracted to this directory:<br>Ints and Settings\XPMUser\Desktop\ResetGodex<br>Browse<br>Password<br>Extracting |
|                                                         | < Back Next > Cancel                                                                                                    |

21. The directory can be changed but keeping the default will install it on the Desktop.22. Click Next.

| Extraction Wizard                         |                                                                                                    |
|-------------------------------------------|----------------------------------------------------------------------------------------------------|
| Extraction Complete<br>Files have been su | ccessfully extracted from the ZIP archive.                                                                                                    |
|                                           | Files have been successfully extracted to the following<br>directory:<br>C:\Documents and Settings\XPMUs\ResetGodex<br>To see your extracted files, check the box below:<br>Show extracted files<br>Press finish to continue. |
|                                           | K Back Finish Cancel                                                                                                    |

- 23. On the last screen insure that "Show extracted files" is checked.
- 24. Click Finish.

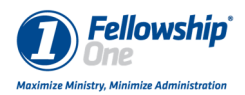

| 눧 ResetGodex                                                                                                    |                                       |        |
|----------------------------------------------------------------------------------------------------|---------------------------------------|--------|
| File Edit View Favorites Tools H                                                                                                    | Help                                  |        |
| 🕞 Back 🔹 🕥 👻 🏂 🔎 Sear                                                                                                    | rch 🎼 Folders 🛄 🗸                     |        |
| Address 🛅 C:\Documents and Settings\XP                                                                                                    | MUser\Desktop\ResetGodex              | 💙 🄁 Go |
| File and Folder Tasks     Image: Constraint of the state       Image: Constraint of the state     Publish this folder to the web       Image: Constraint of the state     Image: Constraint of the state       Image: Constraint of the state     Image: Constraint of the state       Image: Constraint of the state     Image: Constraint of the state       Image: Constraint of the state     Image: Constraint of the state       Image: Constraint of the state     Image: Constraint of the state       Image: Constraint of the state     Image: Constraint of the state       Image: Constraint of the state     Image: Constraint of the state       Image: Constraint of the state     Image: Constraint of the state       Image: Constraint of the state     Image: Constraint of the state | Instructions<br>Text Document<br>2 KB |        |
| Other Places                                                                                                    |                                       |        |
| <ul> <li>Desktop</li> <li>My Documents</li> <li>Shared Documents</li> <li>My Computer</li> <li>My Network Places</li> </ul>                                                                                                    |                                       |        |
| Details                                                                                                    |                                       |        |

25. Enter the ResetGodex or ResetZebra folder.

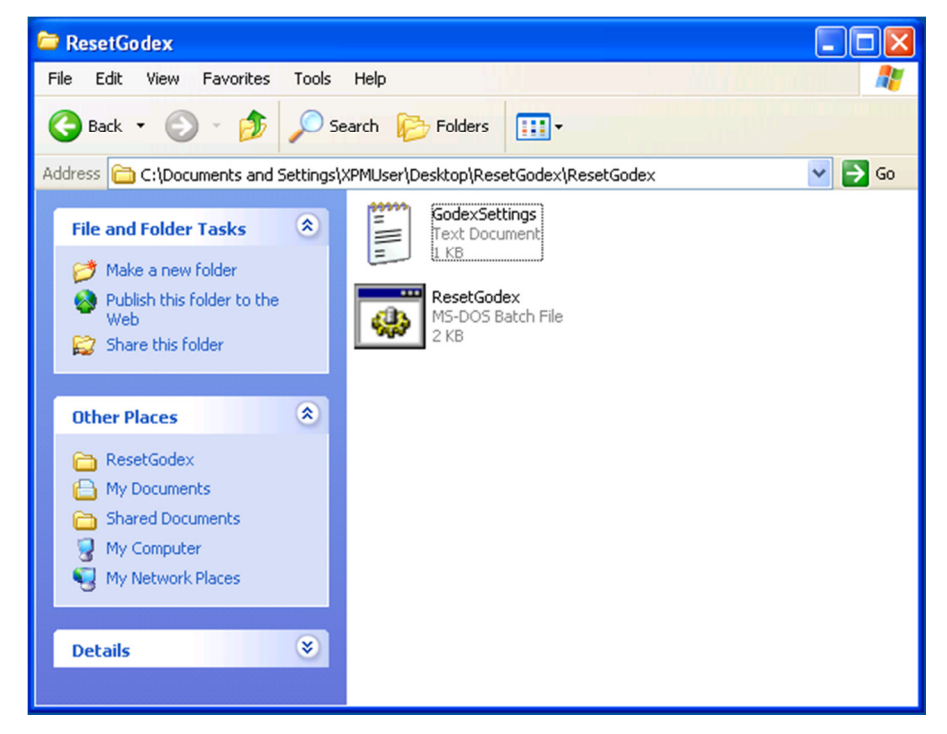

26. Double-click ResetZebra or ResetGodex.

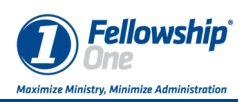

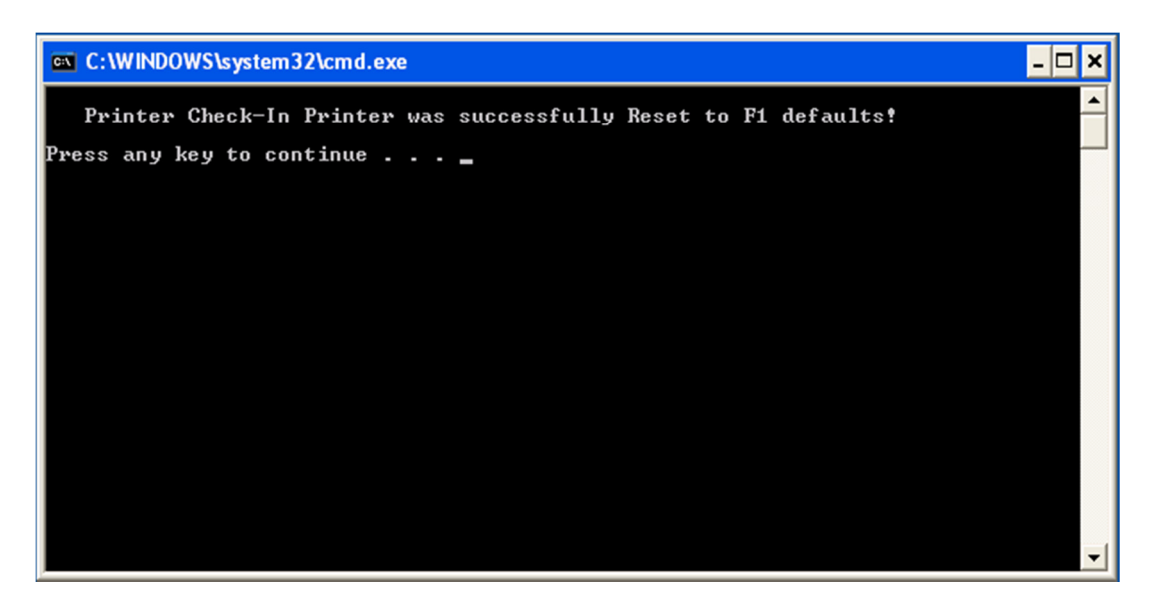

- 27. The Script will run and the printer will feed several labels.
- 28. The DOS window will show "Printer Check-in Printer was successfully Rest to F1 Defaults".

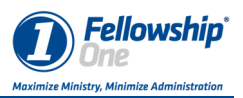

### **Windows 7 Printer Alignment**

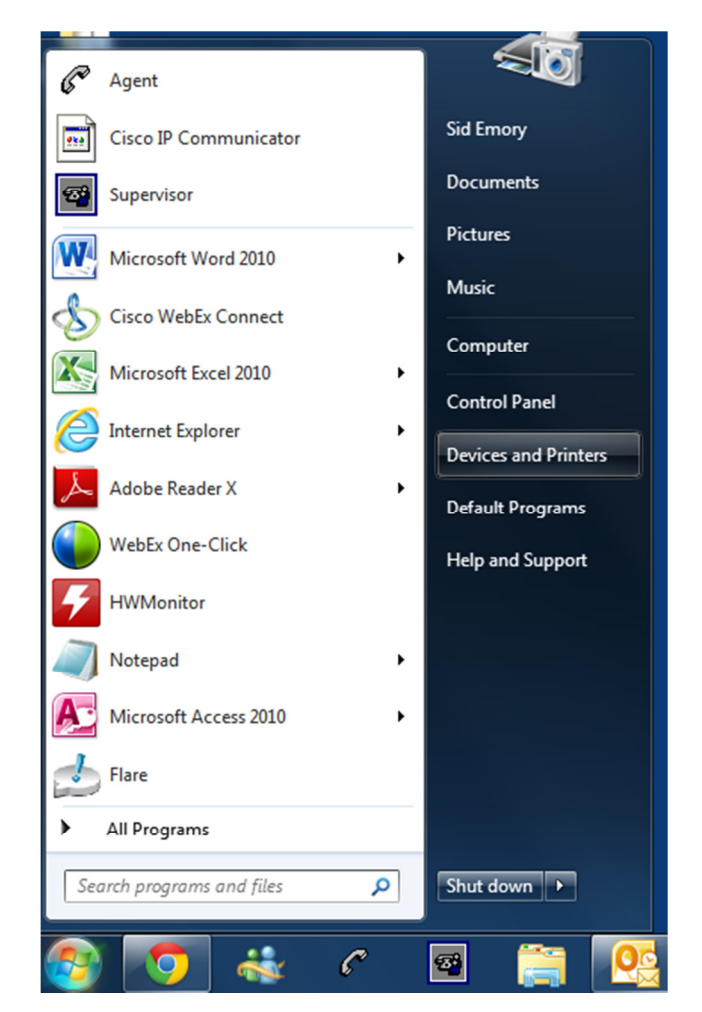

- 1. Click the Start button.
- 2. Click Devices and Printers.

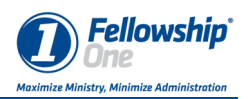

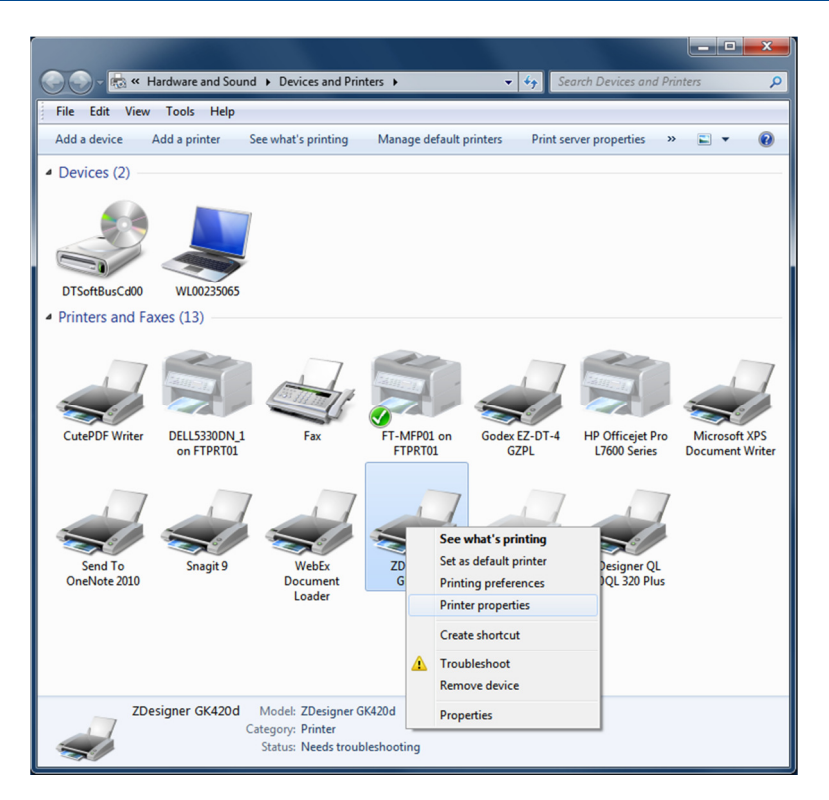

- 3. Right-click on the on the printer that will be used for Check-in
- 4. Select "Printer properties".

| 🚽 ZDesigner                    | GK420d Pro   | perties     | in the second | -       | 2       |               | ×        |
|--------------------------------|--------------|-------------|---------------|---------|---------|---------------|----------|
| Printer Setting                | gs Stocks    | Languag     | e B           | arcode  | Fonts   | Command Fonts | About    |
| General                        | Sharing      | Ports       | Advar         | nced    | Color   | Management    | Security |
|                                | Check        | -In Printer |               |         |         |               |          |
| Location:                      |              |             |               |         |         |               |          |
| Comment                        |              |             |               |         |         |               |          |
| Model:<br>Features<br>Color: N | ZDesign      | ner GK420d  |               | Paper a | vailabl | e:            |          |
| Double-                        | sided: No    |             |               | User d  | efined  |               | *        |
| Speed: L                       | Jnknown      |             |               |         |         |               |          |
| Maximu                         | m resolution | n: 203 dpi  |               |         |         |               | -        |
|                                |              | P           | referer       | nces    |         | Print Test P  | age      |
|                                | (            | ОК          |               | Cancel  |         | Apply         | Help     |

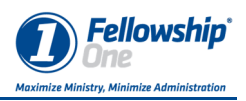

- 5. The Printer properties will open.
- 6. Change the name of the printer to "Check-In Printer". This must be exact.

| TDesigner GK420-D Properties                                                                                                    |
|----------------------------------------------------------------------------------------------------|
| Printer Settings Stocks Language Barcode Fonts Command Fonts About                                                                                   |
| General Sharing Ports Advanced Color Management Security                                                                                             |
| You can share this printer with other users on your network. The printer will not be available when the computer is sleeping or turned off.          |
| Share this printer                                                                                                    |
| Share name: Check-In Printer                                                                                                    |
| Render print jobs on client computers                                                                                                    |
| Drivers<br>If this printer is shared with users running different versions of                                                                        |
| Windows, you may want to install additional drivers, so that the users do not have to find the print driver when they connect to the shared printer. |
| Additional Drivers                                                                                                    |
| OK Cancel Apply Help                                                                                                    |

- 7. Click the Sharing tab.
- 8. Click Share this printer
- 9. Set the Share name as Check-In Printer
- 10. Click OK.

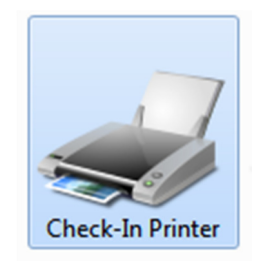

11. The printer will show as Check-In Printer.

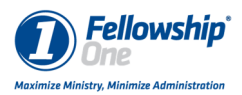

| ſ         | What type of check-in t | would you like?    | Next                                                    |
|-----------|-------------------------|--------------------|---------------------------------------------------------|
|           | Assisted Check-in       | Self Check-in      |                                                         |
|           | Entire Household        | Individual Only    | After scanning the barcode, return the individual only. |
|           | No Item Tags            | Allow Item Tags    | User can print item tags.                               |
|           | No Extra Name<br>Tag    | Always Print Extra | Do not print an extra name tag.                         |
|           |                         |                    |                                                         |
| Tra<br>Ch | iining Database<br>urch | MENU               | Men's Prayer Breakfast                                  |

- 29. Launch Check-in to set the default printer.
- 30. Click Menu.

|                           | Exit Application Back to Search |
|---------------------------|---------------------------------|
| Activity Setup            | <br>                            |
| Set Default Activity      | Turn Printer Functions Off      |
| Change Activity           | Set Default Printer             |
| Application Setup         | Print Test Tag                  |
| Self or Assisted Check-in | Turn Cutter On                  |
| Authenticate Church       |                                 |
|                           |                                 |
| aining Database<br>hurch  | Tue, 7:32 At                    |

31. Click Set Default Printer.

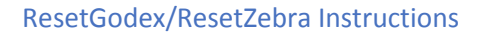

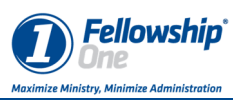

|                             | Choose a supported Zebra printer :<br>LPT1/Parallel Port (don'tuse a print driv | rer)     |        |  |  |  |
|-----------------------------|---------------------------------------------------------------------------------|----------|--------|--|--|--|
|                             | Check-In Printer                                                                |          |        |  |  |  |
|                             | Check-In Printer (from \U00235065)                                              |          |        |  |  |  |
|                             | MicrosoftXPS Document Writer                                                    |          |        |  |  |  |
|                             | MicrosoftXPS Document Writer (from WL00235065)                                  |          |        |  |  |  |
|                             | <b>_</b>                                                                        |          |        |  |  |  |
|                             |                                                                                 | Continue | Cancel |  |  |  |
| Training Database<br>Church |                                                                                 |          |        |  |  |  |

- 32. Select the Check-In Printer.
- 33. Click Continue.

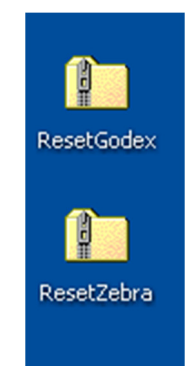

34. Download the correct Script to the computer desktop to reset the printer.

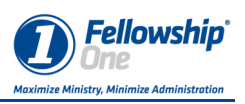

| 1   |                                                |   |
|-----|------------------------------------------------|---|
| Res | <b>Open</b><br>Open with jEdit                 |   |
|     | Extract All<br>Scan with FortiClient AntiVirus |   |
| Res | Submit for analysis<br>Open with               | • |
|     | Share with<br>Restore previous versions        | • |
|     | Send to                                        | • |
|     | Cut<br>Copy                                    |   |
|     | Create shortcut<br>Delete<br>Rename            |   |
|     | Properties                                     |   |

35. Right-click and select Extract All.

| Extract Compressed (Zipped) Folders    |                |
|----------------------------------------|----------------|
| Select a Destination and Extract Files |                |
| C:\Users\semory\Desktop\ResetZebra     | Browse         |
| ☑ Show extracted files when complete   |                |
|                                        | Extract Cancel |

- 36. The Extraction Wizard will begin.
- 37. The directory can be changed but keeping the default will install it on the Desktop.
- 38. Insure that "Show extracted files when complete" is checked.
- 39. Click Extract.

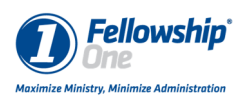

|                                    |           |              |            |                  |                   |      | - 0  | x |
|------------------------------------|-----------|--------------|------------|------------------|-------------------|------|------|---|
| O v ↓ ResetZebra →                 |           |              |            | •                | Search ResetZebra |      |      | ٩ |
| File Edit View Tools Help          |           |              |            |                  |                   |      |      |   |
| Organize 👻 Include in library 👻 Sh | nare with | h 🔻 Burn     | New folder |                  |                   |      |      | 0 |
| ☆ Favorites                        | ^ N       | lame         | *          | Date modified    | Туре              | Size |      |   |
| Desktop                            |           | 🔓 ResetZebra |            | 9/6/2011 4:19 PM | A File folder     |      |      |   |
| bownloads                          |           | Instructions |            | 7/6/2011 1:25 PM | A Text Document   |      | 2 KB |   |
| Dropbox                            |           |              |            |                  |                   |      |      |   |
| incent needs                       |           |              |            |                  |                   |      |      |   |
| 📜 Libraries                        |           |              |            |                  |                   |      |      |   |
| Documents                          |           |              |            |                  |                   |      |      |   |
|                                    | =         |              |            |                  |                   |      |      |   |
| Videos                             |           |              |            |                  |                   |      |      |   |
| La viacos                          |           |              |            |                  |                   |      |      |   |
| 🖳 Computer                         |           |              |            |                  |                   |      |      |   |
| 🕌 Local Disk (C:)                  |           |              |            |                  |                   |      |      |   |
|                                    |           |              |            |                  |                   |      |      |   |
| fellowshipone.custhelp.com         |           |              |            |                  |                   |      |      |   |
|                                    |           |              |            |                  |                   |      |      |   |
| 👽 Network                          | -         |              |            |                  |                   |      |      |   |
| 2 items                            |           |              |            |                  |                   |      |      |   |

40. Enter the ResetGodex or ResetZebra folder.

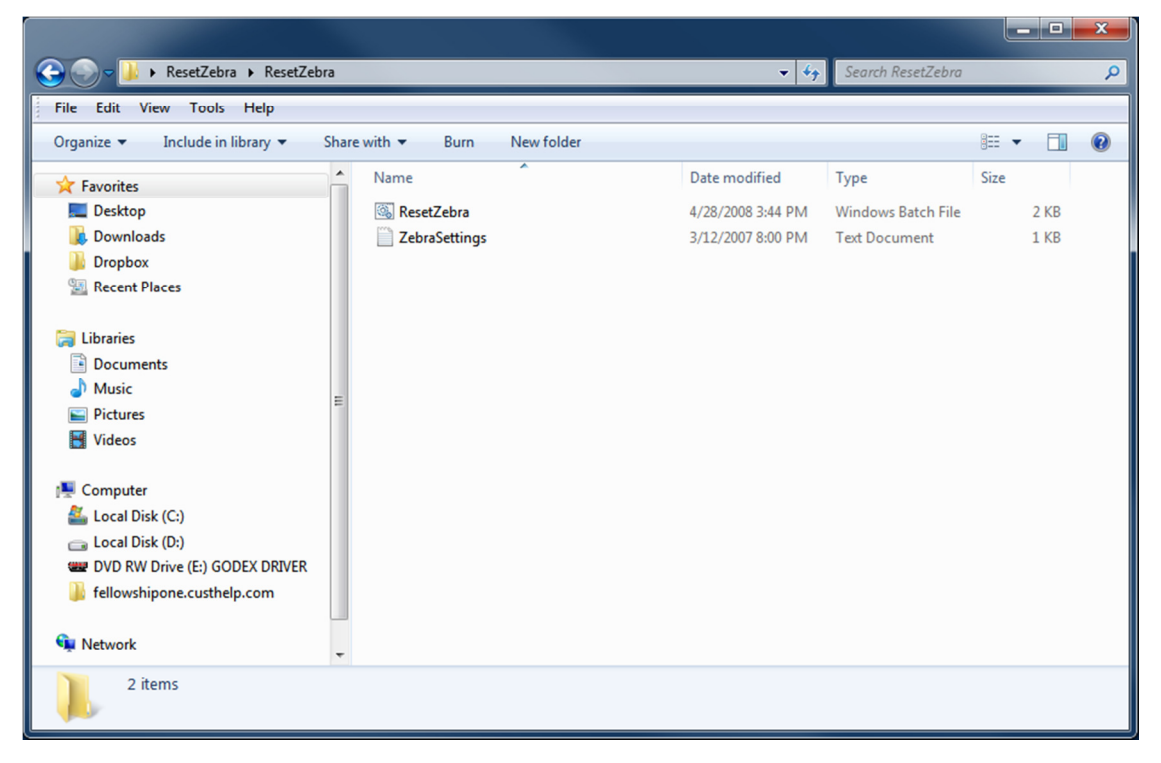

41. Double-click ResetZebra or ResetGodex.

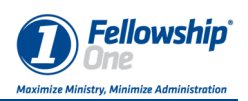

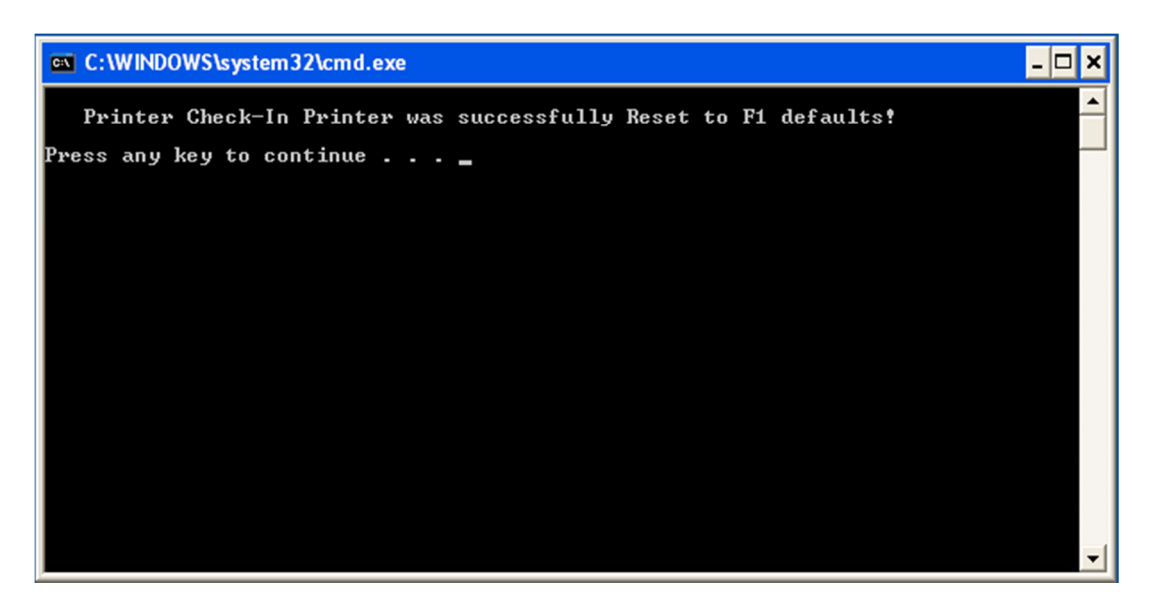

- 42. The Script will run and the printer will feed several labels.
- 43. The DOS window will show "Printer Check-in Printer was successfully Rest to F1 Defaults".